## Prise en main de Scratch épisode 1

Consulter le document « Fenêtre de Scratch » pour vous familiariser avec le vocabulaire utilisé et les principales fonctionnalités disponibles... <u>http://www.skell.fr/optioninfo/ecranscratchlegende2.jpg</u> Ce premier exercice a pour but de vous aider à prendre en main l'environnement Scratch.

| N° | Consignes                                                                                                    | Ressources                                                                                                    | Élève | Prof |
|----|----------------------------------------------------------------------------------------------------|----------------------------------------------------------------------------------------------------|-------|------|
| 1  | Choisir un <b>décor</b>                                                                                                    | Scène/arrière-plans                                                                                            |       |      |
| 2  | Conserver le lutin Chat et lui faire <b>dire un</b><br><b>texte</b> de présentation                                                                                                    | quand pressé<br>dire Bonjour pendant 3 secondes                                                                |       |      |
| 3  | Utiliser les <b>4 touches flèches</b> pour les<br><b>déplacements</b> du lutin Chat                                                                                                    | <u>Les déplacements (Skell)</u><br>recopier tous les scripts figurant sur ce<br>document                       |       |      |
| 4  | Faire marcher le chat par un <b>changement de</b><br><b>costume</b> du lutin<br><u>bibliothèque Apparence</u><br>(appliquer cette consigne aux <b>quatre directions</b> )                                                                                   | quand flèche droite vest pressé<br>costume suivant<br>avancer de 5                                             |       |      |
| 5  | La chat <b>change de couleur</b> quand il marche<br><u>bibliothèque Apparence</u><br>(appliquer cette consigne aux quatre directions)                                                                                                    | quand flèche droite v est pressé<br>costume suivant<br>ajouter à l'effet couleur v 10<br>avancer de 5          |       |      |
| 6  | Compléter votre création avec un <b>deuxième lutin</b><br>(de votre choix) que vous déplacerez avec les<br>touches T (vers le haut), B (vers le bas), F (vers<br>la gauche) et H (vers la droite), à chaque<br>déplacement ce lutin change aussi de couleur | Attention ! Sélectionner le deuxième lutin<br>avant de saisir les scripts                                      |       |      |
| 7  | Appliquer ce script au lutin Chat<br>Il s'agit d'attendre un <b>événement</b> , le lutin Chat<br>qui touche ( ou est touché par) l'autre lutin, à<br>ce moment là, le lutin Chat miaule !!!                                                                 | quand pressé<br>répéter indéfiniment<br>si Bat1 v touché? alors<br>jouer le son miaou v<br>attendre 5 secondes |       |      |

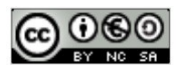

SKELL

Prise en main de Scratch de <u>skell</u> est mis à disposition selon les termes de la <u>licence</u> <u>Creative Commons Attribution - Pas d'Utilisation Commerciale 3.0 France</u>.